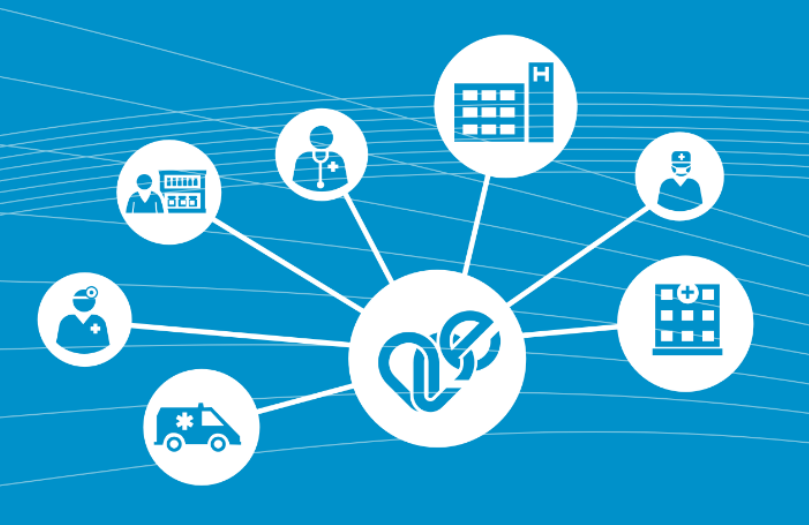

# eDOC modul Felhasználói és üzembehelyezési útmutató Vezetői Engedély

Verzió: 2.0

Kiadás dátuma: 2021. április 13.

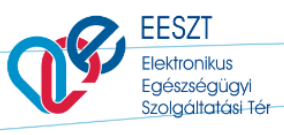

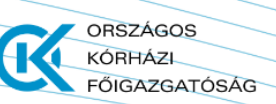

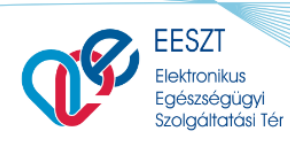

eDOC\_VEN\_2.0byNL.docx

FŐIGAZGATÓSÁG

ORSZÁGOS KÓRHÁZI

## Dokumentum történet

| Verzió | Készítette    | Dátum      | Változás                         |
|--------|---------------|------------|----------------------------------|
| 1.0    | Németh László | 2021-01-21 | Kezdeti változat                 |
| 2.0    | Németh László | 2021-04-13 | Módosítás, kiegészítés, formázás |
|        |               |            |                                  |

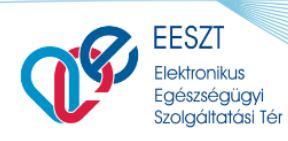

ORSZÁGOS KÓRHÁZI FŐIGAZGATÓSÁG

Felhasználói Kézikönyv

eDOC\_VEN\_2.0byNL.docx

# Tartalomjegyzék

|                                                                                                    | 4                               |
|----------------------------------------------------------------------------------------------------|---------------------------------|
| ÉRINTETTI KÖR                                                                                                    | 4                               |
| A DOKUMENTUM ADATTARTALMÁNAK ELŐÁLLÍTÁSA                                                                                                    | 4                               |
| EESZT JOGOSULTSÁGOK BEÁLLÍTÁSA                                                                                                    | 4                               |
| TOVÁBBI SEGÍTSÉGET GYÚJTANAK A VMÁTRIX EDOC KEZELÉSHEZ A KÖVETKEZŐ                                                                                                    |                                 |
| DOKUMENTUMOK:                                                                                                    | 4                               |
| ELÉRÉS                                                                                                    | 4                               |
| BEJELENTKEZÉS                                                                                                    | 5                               |
| EDOC ÁSZF                                                                                                    | 6                               |
| EDOC VEZETŐI ENGEDÉLY (VEN)                                                                                                    | 7                               |
| Κέρεγνη Οροιόκ:                                                                                                    | 7                               |
| VEN ELEKTRONIKUS ŰRLAP DOKUMENTUM KITÖLTÉS                                                                                                    | 7                               |
| FUNKCIÓK                                                                                                    | 9                               |
|                                                                                                    |                                 |
| BEZÁRÁS                                                                                                    | 9                               |
| BEZÁRÁS<br>BEKÜLDÉS                                                                                                    | 9<br>10                         |
| BEZÁRÁS<br>BEKÜLDÉS<br>VEN Sikeres beküldés Korlátozás nélkül                                                                                                    | <b>9</b><br><b>10</b><br>       |
| BEZÁRÁS<br>BEKÜLDÉS<br>VEN Sikeres beküldés Korlátozás nélkül<br>VEN Sikeres beküldés korlátozással                                                                   | 9<br>                           |
| BEZÁRÁS<br>BEKÜLDÉS<br>VEN Sikeres beküldés Korlátozás nélkül<br>VEN Sikeres beküldés korlátozással<br>VEN Sikertelen beküldés                                        |                                 |
| BEZÁRÁS                                                                                                    | 9<br>10<br>10<br>14<br>15<br>19 |
| BEZÁRÁS<br>BEKÜLDÉS<br>VEN SIKERES BEKÜLDÉS KORLÁTOZÁS NÉLKÜL<br>VEN SIKERES BEKÜLDÉS KORLÁTOZÁSSAL<br>VEN SIKERTELEN BEKÜLDÉS<br>MENTÉS<br>VÁZLAT                    | 9<br>10<br>10<br>15<br>19<br>19 |
| BEZÁRÁS<br>BEKÜLDÉS<br>VEN SIKERES BEKÜLDÉS KORLÁTOZÁS NÉLKÜL<br>VEN SIKERES BEKÜLDÉS KORLÁTOZÁSSAL<br>VEN SIKERTELEN BEKÜLDÉS<br>MENTÉS<br>VÁZLAT<br>VEN VISSZAVONÁS |                                 |
| BEZÁRÁSBEKÜLDÉS                                                                                                    |                                 |

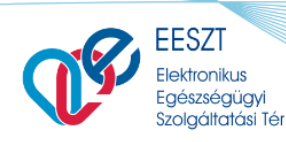

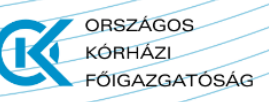

# A Dokumentum Célja

Elektronikus alkalmassági vélemény kiállítása és továbbítása gépjárművezető egészségügyi alkalmasságáról.

Az Elektronikus alkalmassági vélemény gépjárművezető egészségügyi alkalmasságáról elektronikus úton az EESZT útján kerüljön kiállításra és továbbításra a szakrendszerek részére.

A dokumentum a következő részfeladatokat öleli fel:

- a dokumentum adattartalmának előállítása;
- a dokumentum EESZT útján történő továbbítása;
- a továbbított dokumentum nyomtatható képének megtekintése;
- hibás dokumentum visszavonása;

## Érintetti kör

Minden a dokumentum kiállításáért felelős szolgáltató.

## A dokumentum adattartalmának előállítása

A dokumentumot a vizsgálatot végző orvos állítja elő a vizsgálat befejezésekor. Ezt a megfelelő jogosultság kiosztással veszi kezdetét. Lásd alább.

## EESZT jogosultságok beállítása

Az EESZT eDOC modulon keresztül történő adatszolgáltatási kötelezettség teljesítéséhez első lépésként a csatlakozott intézményben az intézményi jogosultságfelelős be kell, hogy állítsa az intézményben dolgozó munkatársak EESZT jogait. Jogosultságbeállításhoz szükséges segítséget tartalmazó útmutató az alábbi linken található: <u>Részletes leírás a Vmátrix használatával és beállítással kapcsolatban</u>

További segítséget gyújtanak a Vmátrix eDOC kezeléshez a következő dokumentumok:

- IAM+\_SSO\_eDOC\_ReszletesbyNL
- IAM+\_SSO\_eDOC\_Roviditett

## Elérés

A megfelelő jogosultság kiosztás követően az eDOC Vezetői Engedély továbbiakban VEN a következő linken érhető el:

https://minihis.eeszt.gov.hu/#/bejelentkezes

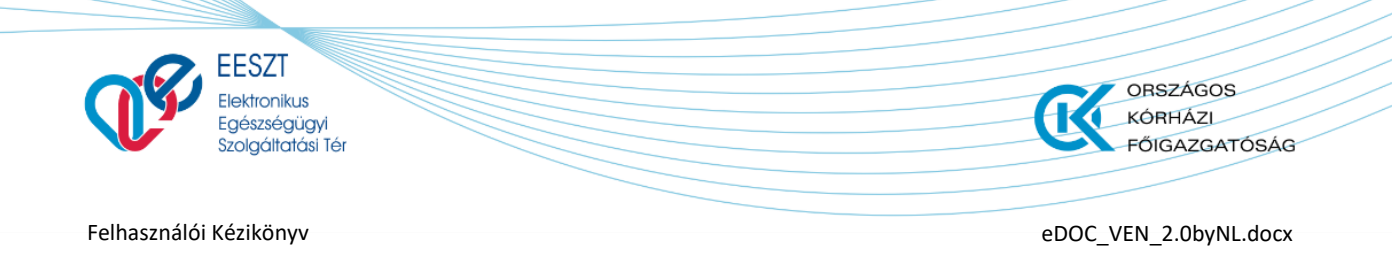

# **Bejelentkezés**

A megjelenő képernyőn a "Bejelentkezés" gombra kattintva a következő képernyőkép jelenik meg:

| Központi A | Ikalmazás Készlet                                                                                                    |                                                                                                    |  |
|------------|----------------------------------------------------------------------------------------------------|----------------------------------------------------------------------------------------------------|--|
|            | Üdvözöljük Központi Alkalr                                                                                                    | nazás Készlet nyitóoldalán!                                                                                                    |  |
|            | EESZT @<br>miniHIS<br>miniHIS                                                                                                    | EESZT @<br>eDOC<br>eDOC                                                                                                    |  |
|            | Alap és Járóbeteg-szakellátás medikai adatkezelését támogató<br>rendszer EESZT adatkapcsolattal.<br>Főbb funkciók: Páciens adatkezelés, eRecept, eBeutaló rőgzítés.<br>EESZT Páciens életűtkezelés, -kővetés. | Az eDOC modul az orvos által kiállított egyéb állampolgári ügyviteli<br>dokumentumok tárolására, jogosultságtól függő továbbítására,<br>letöltésére és a hozzájuk kapcsolódó értesítések kiküldésére<br>szolgáló Központi alkalmazás. Célja az egészségügyi ellátóknál<br>keletkező, nem szorosan az egészségügyi ellátáshoz kapcsolódó<br>egészségügyi dokumentumok (Igazolás tartósan beteg, illetve<br>súlyosan fogyatékos gyermekről, Alkalmassági vízsgálatok,<br>Foglalkozásegészségügyi dokumentumok stb.) biztonságos<br>tárolása, és továbbítása. |  |
|            |                                                                                                    | Főbb funkciói: Feltőltés, Visszavonás, Letőltés, Megtekintés,<br>Keresés, Listázás, Naplózás                                                                                                    |  |
| 9          | →l Bejek                                                                                                    | antkezés                                                                                                    |  |
|            | E Series                                                                                                    | SZT<br>produku Epismajogu<br>Identita Ter                                                                                                    |  |
|            | Údvözöljük az SSO portál<br>Kérjűk, válasszon a beje<br>es<br>EES27 m<br>C Csak személy                                                                                                    | bejelentkező képernyőjén<br>lentkezési módok közült<br>zro<br>obliToken<br>es SAML-t kérek                                                                                                    |  |
|            |                                                                                                    |                                                                                                    |  |
|            |                                                                                                    |                                                                                                    |  |
|            |                                                                                                    |                                                                                                    |  |

1. ábra Bejelentkezés

A megfelelő bejelentkezési módot választva a sikeres azonosítást követően megjelenik előttünk az eDOC ÁSZF melynek elfogadása után tudjuk megkezdeni a szükséges és kötelezően előírt kitöltést és felküldést.

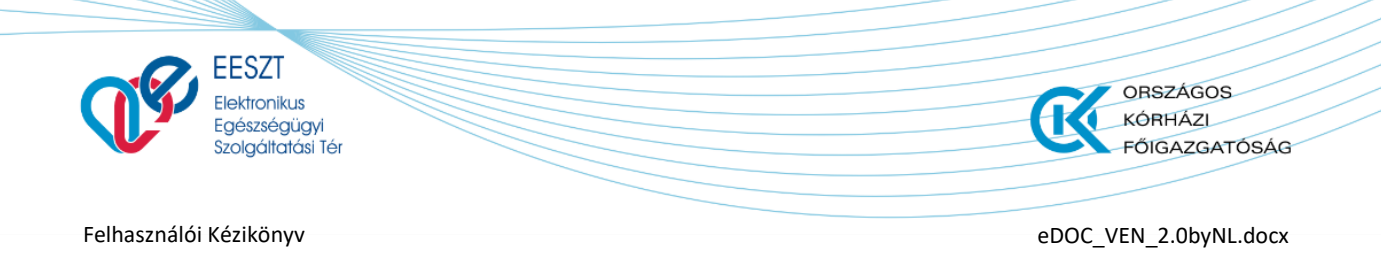

# eDOC ÁSZF

A választott szolgáltatóból (szervezeti egység) történő első sikeres belépést követően az eDOC Általános Szerződési Feltételek (ÁSZF) elfogadását követően a "Befejezés" gombra kattintva kezdhető meg az alkalmazás használata. A Felhasználási Feltételek elfogadása az első belépését megelőzően kötelező, ellenkező esetben a szolgáltatás nem vehető igénybe.

További felhasználók belépésekor ez a lépés kimarad.

| DEESZT@<br>⊡eDOC                                                                                                    |           |
|----------------------------------------------------------------------------------------------------|-----------|
| Felhasználási feltételek elfogadása                                                                                                    |           |
| FELHASZNÁLÁSI FELTÉTELEK ÉS ADATKEZELÉSI TÁJÉKOZTATÓ<br>EESZT MINIHIS                                                                                                    |           |
| FELHASZNÁLÁSI FELTÉTELEK<br>HATÁLYOS 2020. MÁJUS 28-TÓL VISSZAVONÁSIG                                                                                                    |           |
| Jelen Felharználási Feltételek az állami Egészségügyi Ellátó Központ mint szolgáltató által nyújtott ún, miniHIS online szolgáltatáshoz kapcsolódó használati feltételeket, valamint a felhasználók jogait és kötelezettségeit<br>tartalmazza.                                                                                                    |           |
| A miniHIS szolgáltatás az EESZT-hez csatlakozott egészségűgyi szolgáltatók és azok keretében működő szervezeti egységek részére biztosit az EESZT csatlakozás és adatszolgáltatás támogatásárs EESZT-kompatibilis, alap<br>medikal funkcionalitásal rendelkező medikai rendszert, elsődlegesen azon ágazati szereplők részére, akik egyébként nem hasznáinak informatikai rendszert, vagy a megievő informatikai rendszert, vagy a megievő informatikai rendszert, vagy a megievő informatikai rendszert az es adott rendszer átlejlesztése nem megoldható.                           |           |
| A szolgáltatásnak nem célja egy teljesértékű medikai rendszer biztosítása, kiváltása, vagy egyébként az adott szakterűlethez kapcsolódó egyéb szakmai igéryeket kiszolgálása. A szolgáltatás elsődlegesen az EESZT-hez<br>csatlakozott intézmények regisztrált szervezeti egysége, illetve az általa bevont orvosok által teljesítendő EESZT adatszolgáltatási kötelezettségek teljesítéséhez biztosít eszközt.                                                                                                    |           |
| FIGYELMEZTETÉSI A Szolgáltatás sajátosságalból fakadóan a Felhasználó a miniHIS-t személyes regisztráció és bejelentkezés alagján, a delegáló Intézmény, Illetve Szervezett egység nevében, annak dolgozójaként vagy<br>közreműködőjeként használja. A Felhasználó ilyen minőségben fogadja el jelen Felhasználási Feltételeket és használja a Szolgáltatást. A Szolgáltatás a Felhasználó által feltöltőtt adatokat a delegáló Intézmény, Illetve<br>Szervezeti egység nevében rőgzitett adatokként kezeli, és az EESZT-be tőrténő adatszolgáltatásokat ennek megfelelően teljesíti. |           |
| Felhasználó felelőssége, hogy az Intézmény, Illetve a Szervezeti egység részéről az ehbez szűkséges felhatalmazásokat megszerezze. A Felhasználó a miniHS Felhasználósi Feltételek elfogadásával kijelenti és szavatolja, hogy<br>az ehbez szűkséges felhatalmazásokkal rendelkezik. Szolgáltató kifejezetten felhívja a Felhasználó figyelmét, hogy az esetleges téves vagy visszaélésszerű használat az Intézmény felelősségét vetheti fel, Illetve akár az érintett<br>betegek ellátására is kihathat.                                                                             | v         |
| Elfogadom a feltételeket                                                                                                    |           |
| 0                                                                                                    | Befejezés |
|                                                                                                    |           |

2. ábra eDOC ÁSZF

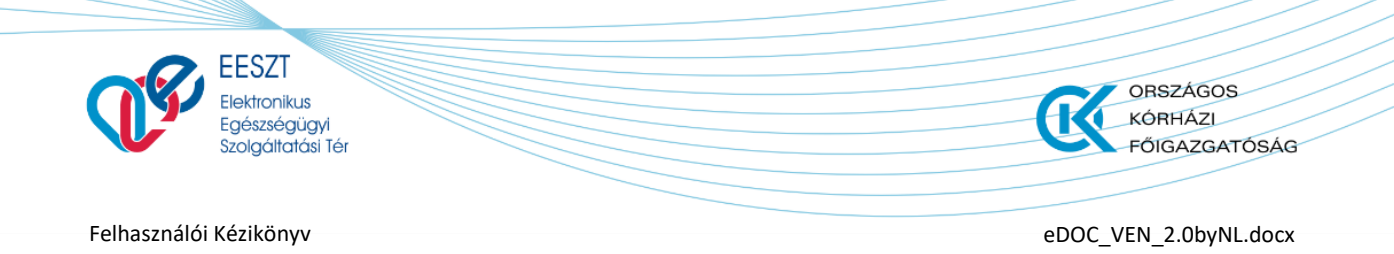

# eDOC Vezetői Engedély (VEN)

Az Általános Szerződési Feltételek (ÁSZF) elfogadása után az eDOC nyitóképernyőjére jutunk.

| EESZTO | <b>1</b>        |   |                             | Vázlat 🕞 Küldött 2 |   |                                 | 3 000810 Sebészeti Osztály<br>CSOLNOKY FERENC KORHAZ IO | \$ |
|--------|-----------------|---|-----------------------------|--------------------|---|---------------------------------|---------------------------------------------------------|----|
|        |                 |   | Keresés Páciens azonositóra | és névre           | Q | + Új dokumentum 🗸               | 5                                                       |    |
|        |                 |   |                             |                    |   | Tartósan beteg igazolás         |                                                         |    |
| 6      | Státusz         |   | Dokumentum neve             | Páciens neve       |   | Vezetői engedély beküldés       | Utolsó módositás                                        |    |
|        | <b>O</b> VÁZLAT | 7 | Vezetői engedély beküldés   | Sligov Ica         |   | Személyi igazolvány<br>987668BA | 2021.01.28 16:36                                        |    |
|        |                 |   |                             |                    |   |                                 |                                                         |    |
|        |                 |   |                             |                    |   |                                 |                                                         |    |
|        |                 |   |                             |                    |   |                                 |                                                         |    |

3. ábra eDOC nyitóképernyő

## Képernyő Opciók:

- 1. Visszalépés a Főoldalra
- 2. Gyorsváltás menüpontok a megírt **"Vázlat"** és **"Küldött"** elektronikus dokumentumok között
- 3. Információ a bejelentkezett felhasználóról valamint a **"Kilépés"** menüpont az eDOC programból
- 4. Gyorskeresés menüpont
- 5. Dokumentum létrehozása menüpont legördülő választó listával
- 6. Aktív munkamenet felület
- 7. Aktív munkamenet

# VEN Elektronikus Űrlap Dokumentum kitöltés

A megjelenő nyitóképernyő jobb részén található legördülő menüpontra kattintva tudjuk kiválasztani a beküldendő dokumentumot jelen esetben a **Vezetői Engedélyt (VEN)** 

| EESZT @<br>eDOC |                  |                                   | Vázlat 🕞 Küldött |   |                                                      | 000810 Sebészeti Osztály SCSOLNOKY FERENC KORHAZ 10 |
|-----------------|------------------|-----------------------------------|------------------|---|------------------------------------------------------|-----------------------------------------------------|
|                 |                  | Keresés Páciens azonosítóra és né | vre              | ρ | + Új dokumentum 🗸                                    |                                                     |
| 1               | Státusz          | Dokumentum neve                   | Páciens neve     |   | Tartósan beteg igazolás<br>Vezetői engedély beküldés | Utolsó módosítás                                    |
|                 | Ez a nézet űres. |                                   |                  |   |                                                      |                                                     |

4. ábra Új eDOC létrehozás

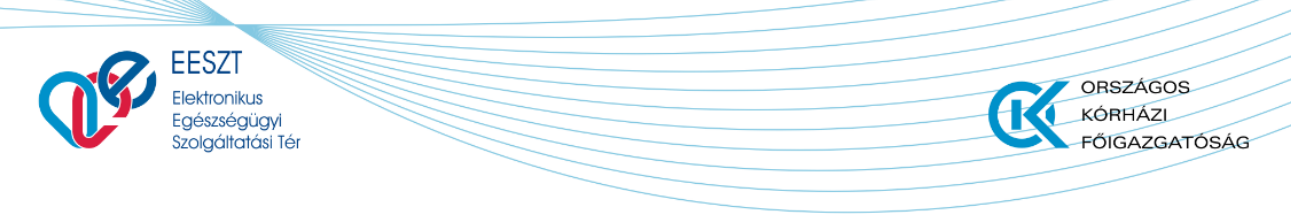

eDOC\_VEN\_2.0byNL.docx

## A funkció meghívása után a következő **Űrlap** képernyő jelenik meg előttünk:

| ELEKTRUNIKUS ALKALPIASSAUI VELE                                                                      | MÉNY GÉPJÁRMŰVEZETŐ          | ) EGÉSZSÉGÜGYI ALKALMASSÁGÁRÓL                                                                               |                                                   |                                                                                                    |                    |
|----------------------------------------------------------------------------------------------------|------------------------------|----------------------------------------------------------------------------------------------------|---------------------------------------------------|----------------------------------------------------------------------------------------------------|--------------------|
| ^ Páciens adatai                                                                                     |                              |                                                                                                    |                                                   |                                                                                                    |                    |
| Vezetéknév                                                                                           | Kötelező mező                | Utónév                                                                                                    | Kötalaző maző                                     | Második Utónév                                                                                            |                    |
| Vezetéknév                                                                                           |                              | Utónév                                                                                                    |                                                   | Második Utónév                                                                                            |                    |
| Születési vezetéknév                                                                                 | Kötelező mező                | Születési utónév                                                                                             | Kötelező mező                                     | Második születési Utónév                                                                                  |                    |
| Születési vezetéknév                                                                                 |                              | Születési utónév                                                                                             |                                                   | Második születési Utónév                                                                                  |                    |
| Édesanyja vezetékneve                                                                                | Kötelező mező                | Édesanyja utóneve                                                                                            | Kötelező mező                                     | Édesanyja második utóneve                                                                                 |                    |
| C. A. S. S. S. S. S. S. S. S. S. S. S. S. S.                                                         |                              | Édesanuis utónova                                                                                            |                                                   | Édesenuis mésodik uténeus                                                                                 |                    |
| E,desanyja vezetekneve                                                                               |                              | E desalityja dioneve                                                                                         |                                                   | Edesanyja masouk utoneve                                                                                  |                    |
| Születési hely - Ország                                                                              | Kötelező mező                | Születési hely - Település                                                                                   | Kütelező mező                                     | Születési idő                                                                                             | Kötekaő mező       |
| Edesanyja vezetekneve<br>Születési hely - Ország<br>Kérem válasszon!                                 | Kötsinað mező                | Születési hely - Település                                                                                   | Kötelező mező                                     | Születési idő<br>Formátum: éééé,hh.nn                                                                     | Köteiező mező      |
| Edesanyja vezetekneve Születési hely - Ország Kérem válasszon! TAJ szám                              | Köteledi medi                | Születési hely - Település<br>Születési hely - Település<br>Okmány típus                                     | Kõtekati mazõ<br>Kõtekati mazõ                    | Szűletési ldő<br>Formátum: élélél.hb.nn                                                                   | Köteleső mező<br>Č |
| Edesanyja vezetekheve Születési hely - Ország Kérem válasszon! TAJ szám                              | Kösteci mesi<br>v            | Születési hely - Település<br>Születési hely - Település<br>Okmány típus<br>Kérem válasszon!                 | KStelest mass                                     | Születési láð<br>Formátum: éšéé.hh.nn<br>Okmány száma<br>Okmány száma                                     | Kötelesi mezö      |
| Edesanyja vezetekheve Születési hely - Ország Kérem válasszon! TAJ szám Lakcím - Ország              | Xäsikai mesi<br>Väsikai mesi | Születési hely - Település<br>Születési hely - Település<br>Ökmány típus<br>Kérem válasszon!<br>Irányítószám | Köteket mad<br>Köteket mad<br>Köteket mad         | Születési láð<br>Formátum: élété.hti.nn<br>Okmány száma<br>Okmány száma                                   | KStelect must      |
| Edesanyja vezetekneve Születési hely - Ország Kérem válasszon! TAJ szám Lakcím - Ország Magyarország | Kötekső meső                 | Születési hely - Település<br>Születési hely - Település<br>Okmány típus<br>Kérem válasszon!<br>Irányítószám | Kötekes mess<br>Kötekes mess<br>V<br>Kötekes mess | Születési láð<br>Formátum: éééé.hh.nn<br>Okmány száma<br>Okmány száma<br>Település neve<br>Település neve | Käsiest mesä       |

| EESZT @<br>eDOC | 8                                               |                |                                    |               |                                    | 000810 Se<br>CSOLNOKY FER | bészeti Osztály<br>ENC KORHAZ 10 |
|-----------------|-------------------------------------------------|----------------|------------------------------------|---------------|------------------------------------|---------------------------|----------------------------------|
|                 | ELEKTRONIKUS ALKALMASSÁGI VÉLEMÉN               | Y GÉPJÁRMŰV    | EZETŐ EGÉSZSÉGÜGYI ALKALMASSÁGÁRÓL |               |                                    |                           |                                  |
|                 | Emelet, lépcsőház, emelet, ajtó                 |                |                                    |               |                                    |                           |                                  |
|                 | <ul> <li>Páciens egészségügyi adatai</li> </ul> |                |                                    |               |                                    |                           |                                  |
|                 | Alkalmassági csoport                            | Kötelező mező  | Alkalmassági vizsgálat eredménye   | Kötelező mező |                                    |                           |                                  |
|                 | Kérem válasszon!                                | ~              | Kérem válasszon!                   | ~             |                                    |                           |                                  |
|                 | + Korlátozás felvétele                          | V Atoleci medi | Kiáilltás halua                    | Kiteleni meni | Vialitie iAeie                     | Kitoloni moni             |                                  |
|                 | Formátum: éééé bb nn                            | Koteleza meza  | Kiállítás balva                    | Kotelezo mezo | Formátum: éééé bh nn               | Kotakezo mazo             |                                  |
|                 | Formatum, eeee.im.im                            | 0              | Nankasheiye                        |               | Formatum, eeee.m.m.                |                           |                                  |
|                 | Egészségügyi vizsgálat célja                    | Kötelező mező  | Egészségügyi vizsgálat típusa      | Kötelező mező |                                    |                           |                                  |
|                 | Kérem válasszon!                                | ~              | Kérem válasszon!                   | ~             |                                    |                           |                                  |
|                 |                                                 |                |                                    |               |                                    |                           |                                  |
|                 | ^ Kiállító adatai                               |                |                                    |               |                                    |                           |                                  |
|                 | Egészségügyi szolgáltató neve                   |                |                                    |               | Egészségügyi szolgáltató NNK kódja |                           |                                  |
|                 | Sebészeti Osztály                               |                |                                    |               | 198100410                          |                           |                                  |
|                 | Orezón                                          |                | Iránvítáczám                       |               | Toloniilée novo                    |                           |                                  |
| 0               |                                                 |                |                                    |               | Bezárás                            | Beküldés                  | Mentés                           |

6. ábra VEN Űrlapkitöltés Kötelező mezőkel II.

Az VEN Űrlap azon mezői, amelyek a beküldéshez szükséges dokumentum részét képezik, kötelező mezőként vannak jelölve. Ezek kitöltése minden esetben kötelező. A mezők közötti navigációt és kitöltést Tabulátor, legördülő menüpontok és automatikus mezőkitöltések segítik.

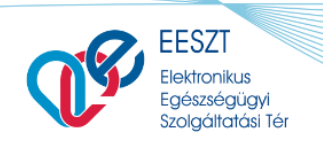

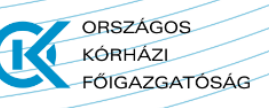

eDOC\_VEN\_2.0byNL.docx

## Funkciók

Amennyiben a megadott VEN Űrlap kitöltésre került a szükséges Páciens és Szakami információk

alapján úgy a Bezárás Beküldés Mentés gombok aktívvá válnak. Ellenkező esetben, mint az előző képernyőképen is látható volt a "Bezár" gomb kivételéve inaktív állapotban vannak.

A megfelelő funkció gomb kiválasztását követően lehetőség nyílik a következőkre:

- > VEN Űrlap elektronikus beküldésére az illetékes hatóság felé
- Mentésére a későbbi beküldéshez
- Bezárásra az elvetéshez

# Bezárás

A "Bezár" funkciót választva a kitöltött űrlap elvetésre kerül és vissza kerülünk a nyitóképernyőre.

|                                      | Vázlat 🕞 Küldött                     |                                                                                                    |                                                                                                    | 000810 Sebészeti 0<br>CSOLNOKY FERENC KORH                                                                             | AZ 10                                                                                                    |
|--------------------------------------|--------------------------------------|----------------------------------------------------------------------------------------------------|----------------------------------------------------------------------------------------------------|----------------------------------------------------------------------------------------------------|----------------------------------------------------------------------------------------------------|
| Keresés Páciens azonosítóra és névre |                                      | P +                                                                                                    | Új dokumentum 🗸                                                                                              |                                                                                                    |                                                                                                    |
| Dokumentum neve                      | Páciens neve                         |                                                                                                    | Páciens azonosító                                                                                            | Utolsó módositás                                                                                                    |                                                                                                    |
|                                      |                                      |                                                                                                    |                                                                                                    |                                                                                                    |                                                                                                    |
|                                      |                                      |                                                                                                    |                                                                                                    |                                                                                                    |                                                                                                    |
|                                      |                                      |                                                                                                    |                                                                                                    |                                                                                                    |                                                                                                    |
|                                      |                                      |                                                                                                    |                                                                                                    |                                                                                                    |                                                                                                    |
|                                      |                                      |                                                                                                    |                                                                                                    |                                                                                                    |                                                                                                    |
|                                      |                                      |                                                                                                    |                                                                                                    |                                                                                                    |                                                                                                    |
|                                      | Keresés Pàciens azonositòra és névre | Vázlat       ▶ Küldött         Keresés: Páciens azonosítóra és névre         Dokumentum neve       Páciens neve | Vazlat     ▶ Küldött       Keresés Páciens azonosítóra és névre     ●       Dokumentum neve     Páciens neve | Vázlat       ▶ Küldött         Keresés Páciens azonosítóra és névre       P         Dokumentum neve       Páciens neve | Vázlat       j Küldött       j ú j ú kumentum          Keresés Páciens azonosítóra és névre       j ú j ú kumentum        j         Dokumentum neve       Páciens neve       Páciens azonosító       Utolsó módosítás |

7. ábra Bezárás utáni felület

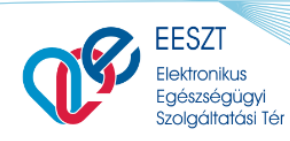

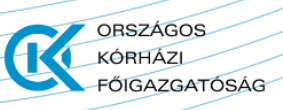

## **Beküldés**

## VEN Sikeres beküldés Korlátozás nélkül

A fent leírtaknak megfelelően az eDOC modulban kiválasztjuk a legördülő listából azt az Űrlapot, amelyre nekünk szükségünk van. Jelen esetben a "**Vezetői engedély beküldése**" űrlapot.

|   | + Új dokumentum 🗸         |
|---|---------------------------|
|   | Tartósan beteg igazolás   |
| ( | Vezetői engedély beküldés |

A kiválasztás után a következő képernyő jelenik meg előttünk ahol a szükséges kötelezően kitöltendő mezők után Alap esetben, amikor nincs szükség külön egyéb korlátozás megadására a "**Vezetői engedély**" elektronikus formában beküldhető a szakhatóság felé. Az elektronikus beküldés folyamatát egy a Jobb felső sarokban található visszajelző ikon mutatja.

| o | BEKÜLDÉS ALATT |
|---|----------------|
|   |                |

| EESZT &                                       |                                            | 000810 Sebesati Ouztály CSOLNOKY FERENC KORHAZ 10 |
|-----------------------------------------------|--------------------------------------------|---------------------------------------------------|
| ELEKTRONIKUS ALKALMASSÁGI VÉLEMÉNY G          | ÉPJÁRMŰVEZETŐ EGÉSZSÉGÜGYI ALKALMASSÁGÁRÓL | BEXÜLDES ALATT                                    |
| ^ Páciens adatai                              |                                            | $\smile$                                          |
| Vezetéknév                                    | Utónév                                     | Második Utónév                                    |
| Sample                                        | Andrea                                     |                                                   |
| Születési vezetéknév                          | Születési utónév                           | Második születési Utónév                          |
| Sample                                        | Andrea                                     |                                                   |
| Édesanyja vezetěkneve                         | Édesanyja utóneve                          | Édesanyja másodík utóneve                         |
| Húsvéti                                       | Georgina                                   |                                                   |
|                                               |                                            |                                                   |
| Születési hely – Ország                       | Születési hely – Település                 | Születési idő                                     |
| Magyarország                                  | Budapest                                   | 1992.10.20                                        |
|                                               |                                            |                                                   |
| Okmany tipus                                  | Ukmany szama                               |                                                   |
| Személyi igazolvány                           | 112137/TT                                  |                                                   |
| Lakcím - Ország                               | Irányítószám                               | Település neve                                    |
| Magyarország                                  | 1102                                       | Budapest X.                                       |
| Közterület neve                               | Közterület iellege                         | Házszám                                           |
| C Reinflörer                                  | 100-0                                      |                                                   |
| Constitute, Magnetical Adda, secondard, apply |                                            | Bezaras                                           |

8. ábra VEN Beküldés folyamat

A folyamat pár másodperc alatt lezajlik és ezt követően az Űrlapon egy "Igazolás letöltése" menüpont jelenik meg. A menüpont mellett.

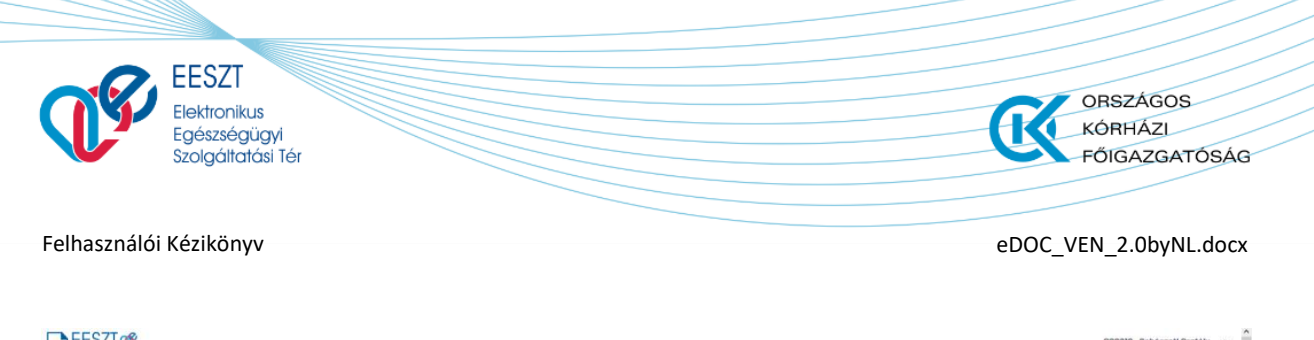

| c                                  |                                             | CSOLNOKY FERENC                     |
|------------------------------------|---------------------------------------------|-------------------------------------|
| ELEKTRONIKUS ALKALMASSÁGI VÉLEMÉNY | GÉPJÁRMŰVEZETŐ EGÉSZSÉGŰGYI ALKALMASSÁGÁRÓL | BERÜLDÉS ALATT ± Igazolás letőltése |
| ∧ Páciens adatai                   |                                             |                                     |
| Vezetéknév                         | Utónév                                      | Második Utónév                      |
| Sample                             | Andrea                                      |                                     |
| Születési vezetéknév               | Születési utónév                            | Második születési Utónév            |
| Sample                             | Andrea                                      |                                     |
| Édesanyja vezetékneve              | Édesanyja utóneve                           | Édesanyja második utóneve           |
| Húsvéti                            | Georgina                                    |                                     |
| Születési hely - Ország            | Születési hely - Település                  | Születési idő                       |
| Magyarország                       | Budapest                                    | 1992.10.20                          |
| Okmány típus                       | Okmány száma                                |                                     |
| Személyi igazolvány                | 1121371T                                    |                                     |
| Lakcim - Ország                    | Irányítószám                                | Település neve                      |
| Magyarország                       | 1102                                        | Budapest X.                         |
| WRates (lint main                  | WRateralitat lallana                        | 11A mar wak was                     |
|                                    |                                             |                                     |

9. ábra VEN Igazolás megjelenése Sikeres beküldés után

Az "Igazolás letöltése" menüpontra kattintva a beküldött űrlap megjeleníthető ".pdf" formátumban.

Az igazolásr megjelenítést a következő ábraegyóttes foglalja össze:

| EESZT C | 80                                                |                                                                                  | 000810 Seb<br>CSOLNOKY FERE         | észeti Osztáły 🕸 |
|---------|---------------------------------------------------|----------------------------------------------------------------------------------|-------------------------------------|------------------|
|         | ELEKTRONIKUS ALKALMASSÁGI VÉLEMÉNY GÉPJÁRMŰVEZETŰ | EGÉSZSÉGÜGYI ALKALMASSÁGÁRÓL                                                     | BEKÜLDES ALATT ± İgazolás letöltése |                  |
|         | ^ Páciens adatai                                  |                                                                                  |                                     |                  |
|         | Vezetéknév                                        | Utónév 112137TT2021_01_28.pdf megnyitása ×                                       | Második Utónév                      |                  |
|         | Sample                                            | Andres Megnyitotta a következőt:<br>Alti 12137TT2021_01_29.pdf                   |                                     |                  |
|         | Születési vezetéknév                              | Születe ami egy: Hordozható dokumentumformátum (PDF) (50,4 KB)<br>forrás: blobs  | Második születési Utónév            |                  |
|         | Sample<br>Édesanvia vezetékneve                   | Andrei<br>Mit tegyen a Firefox ezzel a fájlal?<br>Édesar                         | Édesanvia második utóneve           |                  |
|         | Húsvéti                                           | O Meggyitás Adobe Acrobat Reader DC (alapértelmezett) v<br>Georgi O Fáji mentése |                                     |                  |
|         | Születési hely – Ország                           | Mostantól minden hasonló fájllal tegyen ugyanigy. Születi OK Mégse               | Születési idő                       |                  |
|         | Magyarország                                      | Budapest                                                                         | 1992.10.20                          |                  |
|         | Okmány tipus                                      | Okmány száma                                                                     |                                     |                  |
|         | Személyi igazolvány                               | 112137TT                                                                         | -                                   |                  |
|         | Lakcim - Ország                                   | Irányítószám                                                                     | Település neve                      |                  |
|         | Magyarország                                      | 1102                                                                             | Budapest X.                         |                  |
|         | WEsterNates.                                      | Minteellet lellese                                                               | Hénnedan                            |                  |
| 0       |                                                   |                                                                                  |                                     | Bezárás          |
|         |                                                   |                                                                                  |                                     |                  |

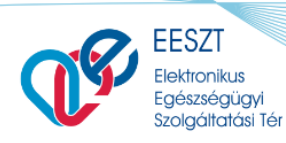

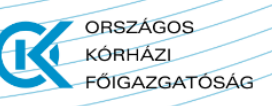

eDOC\_VEN\_2.0byNL.docx

| EC                              | i. csoportu<br>SÉSZSÉGI ALKALMASSÁGÁRÓL                  |  |
|---------------------------------|----------------------------------------------------------|--|
|                                 |                                                          |  |
| Név:                            | Sample Andrea                                            |  |
| Születési név:                  | Sample Andrea                                            |  |
| Születési helye:                | (Magyarország) Budapest                                  |  |
| Születési ideje:                | 1992.10.20.                                              |  |
| Anyja leánykori/születési neve: | Húsvéti Georgina                                         |  |
| Személyazonosító okmány         |                                                          |  |
| Típusa:                         | Személyazonosító igazolvány                              |  |
| Száma:                          | 112137TT                                                 |  |
|                                 |                                                          |  |
| Egészségügyi vizsgálat          | V                                                        |  |
| Celja:<br>Tínusa:               | Vezetoi engedely meghosszabbitasa<br>Időszakos vizsnálat |  |
| Vezetői engedély száma:         | CI000005                                                 |  |
| Alkalmassáni vizsnálat          | 0000005                                                  |  |
| Csoport:                        | I. csoportú                                              |  |
| Vizsgálat eredménye:            | ALKALMAS                                                 |  |
| Legközelebbi orvosi vizsgálat:  | 2030.01.31                                               |  |
|                                 |                                                          |  |
| Alkalmassági vélemény sorszáma  | : -                                                      |  |
| Kiállítás helye és időpontja:   | Budapest, 2021.01.29                                     |  |
| Egészségügyi szolgáltató neve:  | Sebészeti Osztály (CSOLNOKY FERENC KORHAZ 10)            |  |
| Egészségügyi szolgáltató címe:  | ,                                                        |  |
| Működési engedély száma:        | 198100410                                                |  |
| Orvos neve:                     | Teszt Nándor X                                           |  |
| Orvos pecsétszáma:              | 00810                                                    |  |
|                                 |                                                          |  |
|                                 |                                                          |  |
|                                 |                                                          |  |

10. ábra VEN Igazlás megjelenítése

A megjelenített Űrlap bezárást követően vissza kerülünk a **"Kiküldött**" elemeket tartalmazó nyitólapra. Ez a felület jeleníti meg az elektronikusan küldött valamennyi VEN Űrlapot legyen az Sikeres vagy Sikertelen. A beküldés folyamátt tekintve szükséges a **CLista frissítése** menüpontra

kattintani, mivel ezzel a funkcióval tudjuk frissíteni a beküldött űrlapunk Státuszát. A korábban beküldött űrlap státusza először **"Renderelt**"-re változik a **"Lista frissítésre**" kattintva kerül a státusz **"Kiküldött**"-re. A funkcionális működést a következő ábra együttes mutatja:

|               | Keresés Páciens azonositóra és né | vre                 |                                 |                  |
|---------------|-----------------------------------|---------------------|---------------------------------|------------------|
| Státusz       | Dokumentum neve                   | Páciens neve        | Páciens azonositó               | Utolsó módosítás |
| RENDERELT     | Vezetői engedély beküldés         | Sample Andrea       | Személyi igazolvány<br>112137TT | 2021.01.29 13:42 |
| 🗸 🛃 κικύldött | Vezetői engedély beküldés         | SAMPLE VIRÅG DORINA | Személyi igazolvány<br>112135TT | 2021.01.29 12:30 |

| EESZT<br>Elektronikus<br>Egészségügyi<br>Szolgáltatási Tér |                                   |                     |                        | ORSZÁGOS<br>KÓRHÁZI<br>FŐIGAZGATÓSÁG                   |
|------------------------------------------------------------|-----------------------------------|---------------------|------------------------|--------------------------------------------------------|
| Felhasználói Kézikönyv                                     |                                   |                     |                        | eDOC_VEN_2.0byNL.docx                                  |
| EESZI @<br>eDOC                                            |                                   | Vázlat 🕞 Küldött    |                        | 000810 Selbiszeti Okrtály<br>CSOLNOKY FERENC KOBIAZ 10 |
|                                                            | Keresés Páciens azonosítóra és né | ivre                | ₽ Ø Lista frise        | sitése                                                 |
| Státusz                                                    | Dokumentum neve                   | Páciens neve        | Páciens a              | azonosító Utolsó módositás                             |
| КІКÜLDÕTT                                                  | Vezetői engedély beküldés         | Sample Andrea       | Személyi i<br>112137TT | Igazolvány 2021.01.29 13:42                            |
| KIKÜLDÖTT                                                  | Vezetői engedély beküldés         | SAMPLE VIRÅG DORINA | Személyi i<br>112135TT | igazolvány 2021.01.29 12:30                            |
|                                                            |                                   |                     |                        |                                                        |

11. ábra VEN Státusz frissítés

Az adott VEN űrlapok státuszait legördő lista segíti annak érdekében hogy egy adott űrlap tevékenységhez milyen műveletek párosultak. Ezeket a felhasználók csoportosítva tekitthetik meg. Az űrlap megfellő Státusza előtt ilyenkore egy jelenik meg csoportosítva és mutatva a felhasználó

számára az adott űrlaphoz tartozó tevékenységi státuszokat.

| EESZT @<br>eDOC |                                        | Vázlat 🕞 Küldött    |   |                                 | 000810 Sebészeti Osztály<br>CSOLNOKY FERENC KORHAZ 10 | : |
|-----------------|----------------------------------------|---------------------|---|---------------------------------|-------------------------------------------------------|---|
|                 | Keresés Páciens azonosítóra és névre   |                     | Q | ♡ Lista frissítése              |                                                       |   |
| Státusz         | Dokumentum neve                        | Páciens neve        |   | Páciens azonositó               | Utolsó módositás                                      |   |
|                 | Vezetői engedély beküldés              | Sample Andrea       |   | Személyi igazolvány<br>112137TT | 2021.01.29 13:42                                      |   |
| 🚽 κικύι.dött    | Vezetői engedély feldolgozási eredmény | Sample Andrea       |   | Személyi igazolvány<br>112137TT | 2021.01.29 13:45                                      |   |
| ∧ 🚺 KÉZBESITETT | Vezetői engedély beküldés              | SAMPLE VIRÅG DORINA |   | Személyi igazolvány<br>112135TT | 2021.01.29 12:30                                      |   |
| κικύι.dött      | Vezetői engedély feldolgozási eredmény | SAMPLE VIRÁG DORINA |   | Személyi igazolvány<br>112135TT | 2021.01.29 12:32                                      |   |

12. ábra VEN Státuszok Csoportosítása

Az adott státusz csoportban lévő státusz elemre kattintva megtekinthető és lekérhető az adott VEN űrlap és a hozzá kapcsolt Igazolási is. Ezt a funkcionalitást a következő ábra együttes mutatja:

| EESZT<br>eDOC | 8                                                                                                    |                                                                                                    | DODIN SAN<br>COLARKYTER                                                                                                    | euxeri Guztally 🏟 | EESZT O | 8                                                                                                    |                                                                                                    | CODINO 1<br>CODUNITY FE                                                                                               | Sebinareti Onataliy 🏚 |
|---------------|----------------------------------------------------------------------------------------------------|----------------------------------------------------------------------------------------------------|----------------------------------------------------------------------------------------------------|-------------------|---------|----------------------------------------------------------------------------------------------------|----------------------------------------------------------------------------------------------------|----------------------------------------------------------------------------------------------------|-----------------------|
|               | ELEKTRONIKUS ALKALMASSÁGI VÉLEMÉNY GÉRJÁRHŰVEZET                                                                                                    | Ő EDÉSZSÉDÜGYI ALIKALMASSÁGÁRÓL 🔰 KAZZ                                                                                             | LAST KKÜLDTÜK<br>elsz Höltelike Belgyministerinen szendre, 🕹 İgazolás letőltése                                              |                   |         | ELEKTRONIKUS ALKALMASSÁGI VÉLEMENY GERJÁRMŰVEZETŰ                                                                                                    | Ó EDÉSZSEOÜOYI ALKALMASSÁDÁRÓL 🔰 🛃 Kardoz                                                                                                    | X/STKNULDTÜK<br>Estet kkulduk a Uklopminiset num szamára.                                                             |                       |
|               | <ul> <li>&gt; Péciens adatá</li> <li>Wastinie</li> <li>Sarqie</li> <li>Sarqie</li> <li>Editori vastiniev</li> <li>Sarqie</li> <li>Editori vastinieve</li> <li>Hasti</li> <li>Balitala May - Dasig</li> <li>Hogorozsig</li> <li>Ohnige (pa</li> <li>Sarnej i gashiary</li> </ul> | Utonev<br>Ardea<br>Stäheisi aloov<br>Ardea<br>Edecangia aloove<br>Georgina<br>Butlapoli<br>Butlapoli<br>Butlapoli<br>Diendry salma | Nasodk Utinev Nasodk utiletinal Utoriev Edecargipt matodik utiletem Edecargipt matodik utiletem Itabiliteki lais Ital2:10:23 |                   |         | <ul> <li>Páciens adatai</li> <li>Vasetközv</li> <li>Sanpén</li> <li>Sanpén</li> <li>Edmanya kentéktöv</li> <li>Banjén</li> <li>Edmanya kentéktöv</li> <li>Basiktél hely-önság</li> <li>Mosaronság</li> <li>Öhrainy kpos</li> <li>Saméh i lepcívány</li> </ul> | Utber Utseversel rapyster 2<br>Andre Verster statutut<br>Verster statutut<br>Verster statutut<br>Verster statututut<br>Verster verster verster<br>Verster verster verster<br>Verster verster verster<br>Verster verster verster<br>Verster verster verster<br>Verster verster verster<br>Verster verster verster<br>Verster verster verster<br>Verster verster verster<br>Verster verster verster<br>Verster verster verster verster<br>Verster verster verster verster<br>Verster verster verster verster verster<br>Verster verster verster verster verster<br>Verster verster verster verster verster verster<br>Verster verster verster verster verster verster verster<br>Verster verster verste | Placetik Ultrev Masedik utileteil Ultrev Ederangia mänodih atterve Ederangia mänodih atterve Bachasteil 46 1952 13 20 |                       |
|               | Lakcim - Ország<br>Magyarország<br>Miterester                                                                                                    | Irányitószám<br>1112<br>Miterezővel felleze                                                                                        | Település neve<br>Badopost X.<br>Microsofae                                                                                  |                   |         | Lakcim - Ország<br>Magyarország<br>Máteritősi a oron                                                                                                    | Irányilószám<br>102<br>W2 steat7bil follosa                                                                                                    | Település neve<br>Baclapest X.<br>Manualan                                                                            |                       |
| 0             |                                                                                                    |                                                                                                    |                                                                                                    | Bezérás           | 0       |                                                                                                    |                                                                                                    |                                                                                                    | Bezárás               |

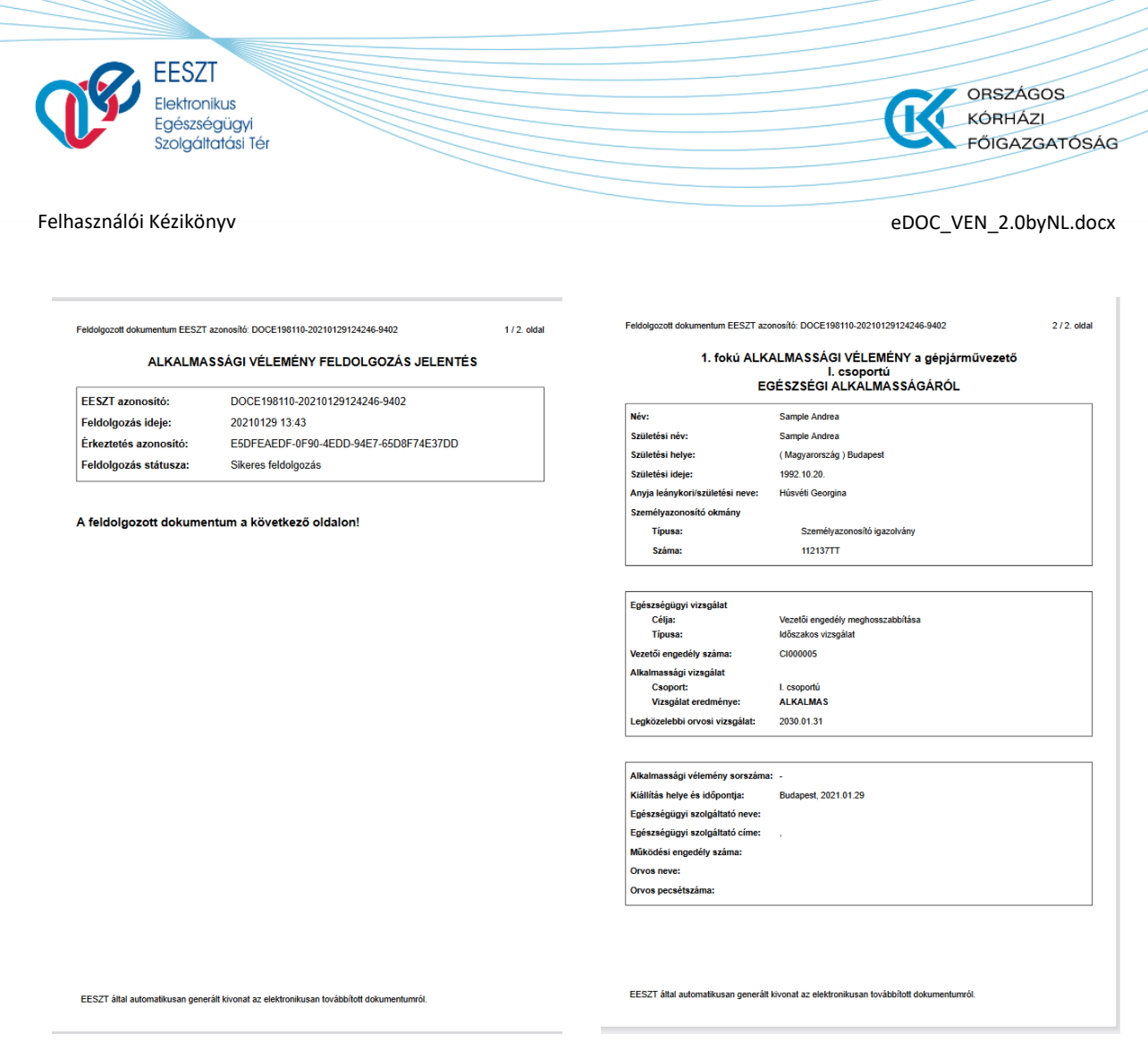

13. ábra VEN Igazolás Státusz Űrlap megtekintés és Igazolás lekérés

## VEN Sikeres beküldés korlátozással

A Fentiekben leírásra került, hogyan lehet Alap jogosítvány kiállítást megtenni és beküldeni abban az esetben, ha nem áll fenn más korlátozó tényező. A felhasználó dokumentáció jelen szakaszát tekintve bemutatásra kerül a VEN Űrlap kitöltése akkor, ha korlátozás is rögzítésre kerül az alkalmassági vélemény kitöltése és beküldése alkalmával. Nézzük tehát, hogy ez hogyan is valósul meg:

Az alap VEN űrlap kitöltését tekintve nincs nagy különbség a korlátozás felvételét illetően. Ekkor a kitöltésre szolgáló Űrlap elemi közül válasszuk ki a **"Korlátozás felvétele**" menüpontot. A menüpont két helyen jelenik meg az űrlapon, így lehetősége van a felhasználónak választani, amennyiben korlátozás megadása szükséges.

## Megjelenés helye:

- Páciens egészségügyi adati Szakasz
- Igazolás adatai Szakasz

A menüpontot meghívva egy új sor kerül megjelenítésre, ahol a kötelező mezők kitöltését legördülő listaelemek választása segíti. A mezőkitöltés függ a választott lista elemtől is. Több korlátozás is megadható. A felvett korlátozási sorok a mellette megjelenő milli ikonnal törölhető. A funkció

működését a következő ábra együttes foglalja össze és jeleníti meg:

| <b>C</b> | EESZT<br>Elektronikus<br>Egészségügyi<br>Szolgáttatási Tér |               |                                              |               |                 | ORSZÁG<br>KÓRHÁZ<br>FŐIGAZO | OS<br>ATÓSÁG |
|----------|------------------------------------------------------------|---------------|----------------------------------------------|---------------|-----------------|-----------------------------|--------------|
| Felhaszn | álói Kézikönyv                                             |               |                                              |               |                 | eDOC_VEN_2.0by              | NL.docx      |
|          | ^ Páciens egészségügyi adatai                              |               |                                              |               |                 |                             |              |
|          | Alkalmassági csoport                                       | ~             | Alkalmassági vizsgálat eredménye<br>Alkalmas | ~             | ]               |                             |              |
| (        | + Korlátozás felvétele                                     |               |                                              |               |                 |                             |              |
|          | Kõvotkozõ vizegálat                                        | Witness mani- | Kiállítás bolyo                              | Vitelani mani | Kiállítás ideie | Vitaleni meni               |              |

| а   | Kötelező mező |                                                                |
|-----|---------------|----------------------------------------------------------------|
| on! | ~             | <ul> <li>Igazolás adatai</li> <li>Igazolás státusza</li> </ul> |
|     | Q             | Êrvényes                                                       |
|     | ^             | + Korábbi korlátozás felvétele                                 |
|     |               | 14. ábra Korlátozás                                            |

C Kiállítás helye

Alkalmas

Korlátozás kiegészítése

~

~

Egészségügyi vizsgálat típusa

ági vizsgálat ered

Formátum: éééé.hh.nn

Egészségügyi vizsgálat célja

Páciens egészségügyi adatai
 Alkalmassági csoport

Korlátozás kódja Kérem válassz

> szeműveg kontaktlencse szem letakarása

szeműveg vagy kontaktlencse

sneciális ontikai senédeszköz

EÛ L

| Érvényes                       | <ul> <li>Vezetői engedély száma</li> </ul> |
|--------------------------------|--------------------------------------------|
|                                |                                            |
|                                |                                            |
| + Korábbi korlátozás felvétele |                                            |

Ö

VEN Sikertelen beküldés

Formátum: éééé.hh.nn

...

Korlátozás betűjele

A kitöltés és beküldés folyamata megegyezik a **"Beküldés"** c. fejezetben leírtakkal, azonban, amennyiben a VEN űrlap elektronikus beküldése esetében, amikor valamilyen olyan adat kerül megadása és kitöltésre, ami a szakhatóság ellenőrzése során hibára fut vagy hibába ütközik, a beküldés megszakad. Nem valósul meg. A hibásan kiküldött VEN űrlapunk ilyenkor a **"Kiküldött"** űrlapok lista képernyőn Piros keretezést kap, ezzel is felhívva a felhasználó figyelmét, hogy valami probléma adódott a beküldött űrlappal.

A felhasználó erről "**Hiba**" üzenetet kap. A megjelenő státuszmezőre kattintva megjelenik a hibaüzenet és a hibát is tartalmazó és letölthető Igazolás is.

**Az űrlapot ilyen esetben újra ki kell tölteni és beküldeni.** Természtesen figyelembe kell venni a hibát tartalmazó igazolás leírását is.

A funkció működését a következő ábra együttes foglalja össze és mutatja meg:

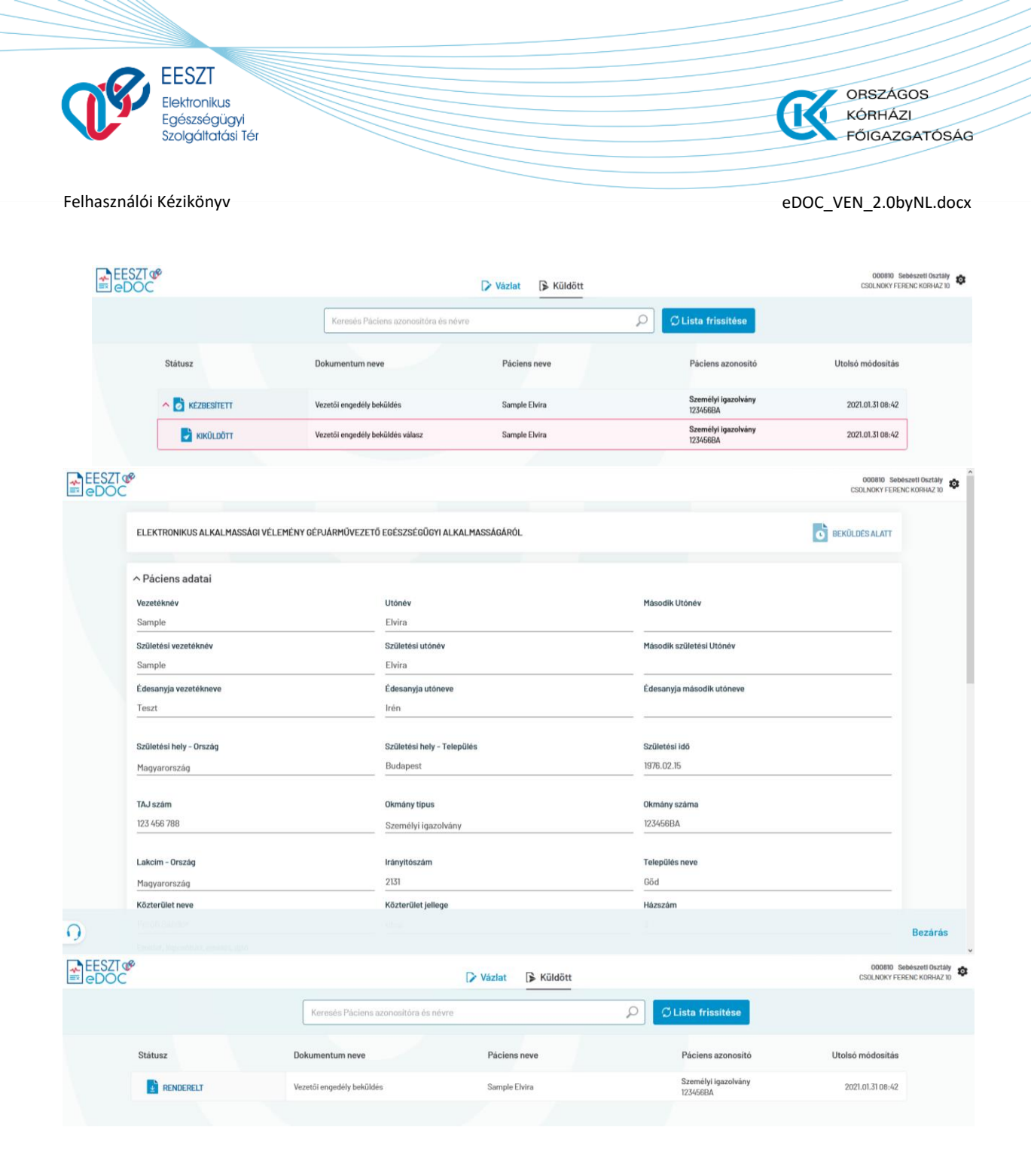

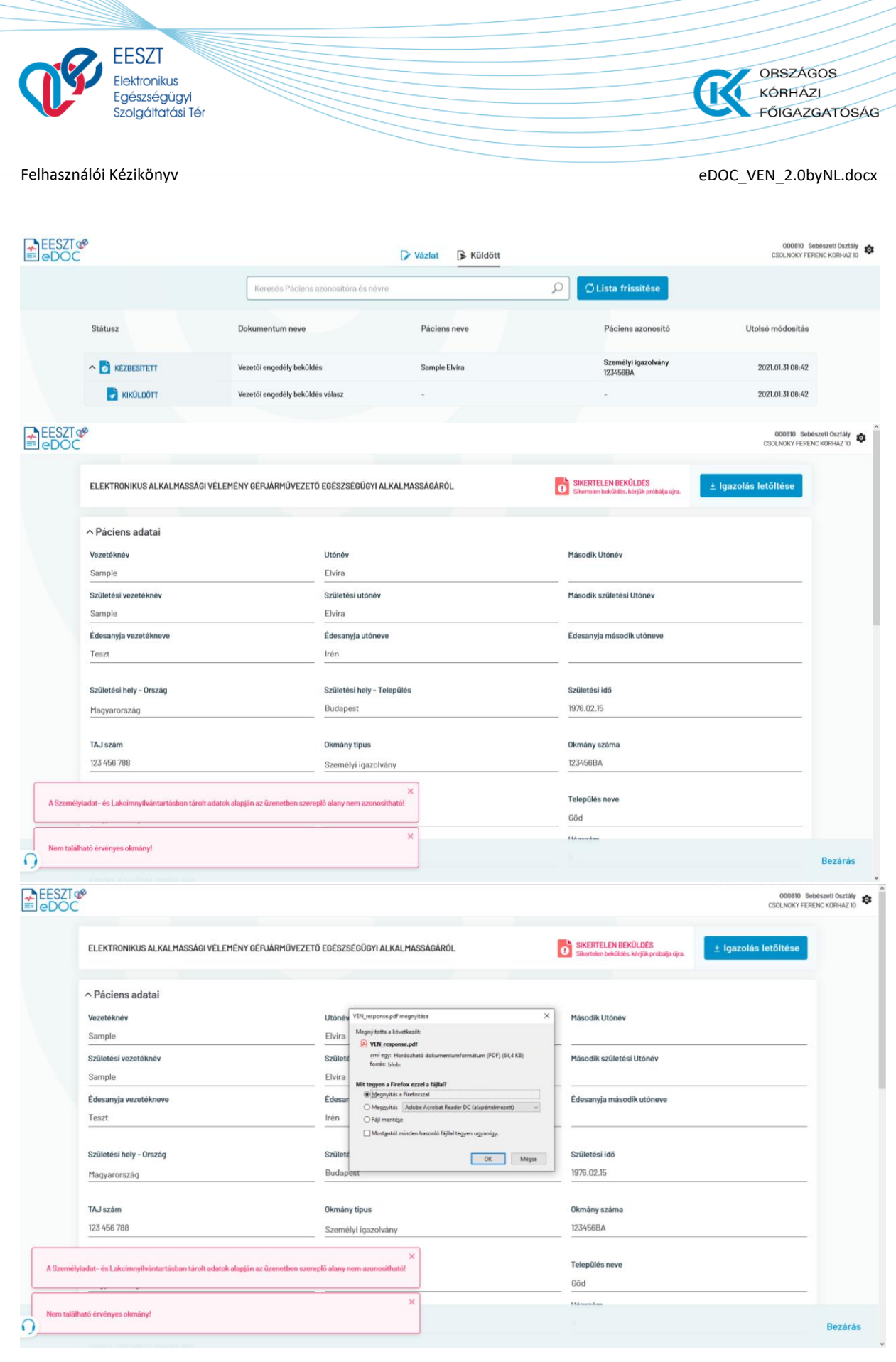

15. ábra Hibásan beküldött VEN Űrlap

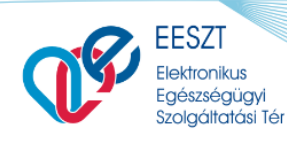

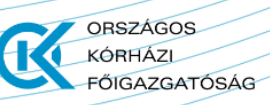

eDOC\_VEN\_2.0byNL.docx

#### Feldolgozott dokumentum EESZT azonosító: DOCE198110-20210131074226-2732

1 / 2. oldal

### ALKALMASSÁGI VÉLEMÉNY FELDOLGOZÁS JELENTÉS

| EESZT azonosító:      | DOCE198110-20210131074226-2732        |
|-----------------------|---------------------------------------|
| Feldolgozás ideje:    | 20210131 08:43                        |
| Érkeztetés azonosító: | E6CF44FBC-3298-4EF8-9051-3EE223570342 |
| Feldolgozás státusza: | Sikertelen feldolgozás                |
|                       |                                       |

#### Hibalista

| Hibakód:      | F10025                                                                                                    |
|---------------|----------------------------------------------------------------------------------------------------|
| Hiba leírása: | A Személyiadat- és Lakcímnyilvántartásban tárolt adatok alapján az üzenetben<br>szereplő alany nem azonosítható! |
| Hibakód:      | H00069                                                                                                    |
| Hiba leírása: | Nem található érvényes okmány!                                                                                   |
|               |                                                                                                    |

A sikertelenül feldolgozott dokumentum a következő oldalon!

Feldolgozott dokumentum EESZT azonosító: DOCE198110-20210131074226-2732

#### 2 / 2. oldal

#### 1. fokú ALKALMASSÁGI VÉLEMÉNY a gépjárművezető-jelölt I. csoportú EGÉSZSÉGI ALKALMASSÁGÁRÓL

| Név:                            | Sample Elvira                  |
|---------------------------------|--------------------------------|
| Születési név:                  | Sample Elvira                  |
| Születési helye:                | (Magyarország) Budapest        |
| Születési ideje:                | 1976.02.15.                    |
| Anyja leánykori/születési neve: | Teszt Irén                     |
| Személyazonosító okmány         |                                |
| Típusa:                         | Személyazonosító igazolvány    |
| Száma:                          | 123456BA                       |
| Állandó lakóhelye:              | 2131 Göd, Petőfi Sándor utca 3 |

#### EESZT által automatikusan generált kivonat az elektronikusan továbbított dokumentumról.

Egészségügyi vizsgálat Célja: Típusa: Alkalmassági vizsgálat Csoport: Vizsgálat eredménye: Legközelebbi orvosi vizsgálat:

Első vezetői engedély Időszakos vizsgálat I. csoportú ALKALMAS t: 2029.01.17

 Alkalmassági vélemény sorszáma:
 000005G1gWx0U060w0HD11Gw

 Kiállítás helye és időpontja:
 Budapest, 2021.01.31

 Egészségügyi szolgáltató neve:
 Sebészeli Osztály (CSOLNOKY FERENC KORHAZ 10)

 Egészségügyi szolgáltató címe:
 ,

 Működési engedély száma:
 198100410

 Orvos neve:
 Teszt Nándor X

 Orvos pescétszáma:
 00810

EESZT által automatikusan generált kivonat az elektronikusan továbbított dokumentumról.

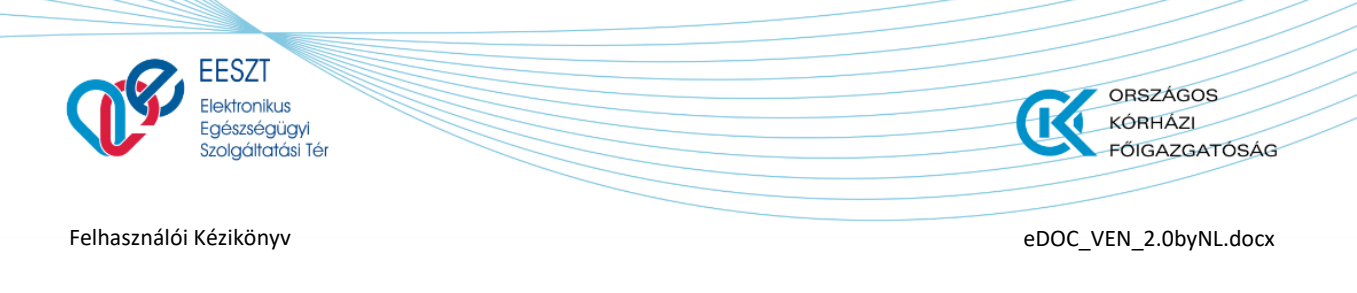

# Mentés

A "Mentés" funkciót választva az Űrlap mentésre kerül a későbbi beküldéshez vagy elvetéshez. A funkció meghívását követően a következő képernyőre jutunk:

| EESZT @<br>eDOC | 8       | D                                    | Vázlat 🕞 Küldött     |                                 | 000810 Sebészeti Osztáły 🏚<br>CSOLNOKY FERENC KORHAZ 10 |
|-----------------|---------|--------------------------------------|----------------------|---------------------------------|---------------------------------------------------------|
|                 |         | Keresés Páciens azonosítóra és névre | ٩                    | + Új dokumentum $ \sim $        |                                                         |
|                 | Státusz | Dokumentum neve                      | Páciens neve         | Páciens azonosító               | Utolsó módosítás                                        |
|                 | VAZLAT  | Vezetői engedély beküldés            | Sligov Ica           | Személyi igazolvány<br>987668BA | 2021.01.28 16:36                                        |
|                 |         |                                      |                      |                                 |                                                         |
|                 |         | 16. ábra                             | Mentés utáni felület |                                 |                                                         |

A nyitó képernyőn, ekkor az előzőleg berögzített Űrlapunk egy előtaggal bővül. Ez jelzi a felhasználó számára, hogy van egy berögzített, megkezdett, de még az illetékes hatóság felé el nem küldött űrlapunk.

## Vázlat

A Vázlat funkciót meghívva a következő képernyő jelenik meg előttünk:

| ELEKTRONIKUS ALKALMASSÁGI VÉLEMÉ | ÉNY GÉPJÁRMŰVEZETŐ EGÉSZSÉGŰGYI ALKALMASSÁGÁRÓ | ÓL. Ö VÁZLAT              |
|----------------------------------|------------------------------------------------|---------------------------|
| ∧ Páciens adatai                 |                                                |                           |
| Vezetéknév                       | Utónév                                         | Második Utőnév            |
| Sligov                           | Ica                                            | Másodík Utónév            |
| Születési vezetéknév             | Születési utónév                               | Második születési Utónév  |
| Sligov                           | Ica                                            | Második születési Utónév  |
| Édesanyja vezetékneve            | Édesanyja utóneve                              | Édesanyja második utóneve |
| Kukor                            | Ica                                            | Édesanyja második utóneve |
| Születési hely - Ország          | Születési hely - Település                     | Születési idő             |
| Magyarország                     | ✓ Budapest                                     | 1985.02.15                |
| Okmány tipus                     | Okmány száma                                   |                           |
| Személyi igazolvány              | ✓ 987668BA                                     |                           |
| Lakcim - Ország                  | Irányitószám                                   | Település neve            |
| Manuaranata                      | 1102                                           | Rudannet Y                |

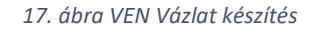

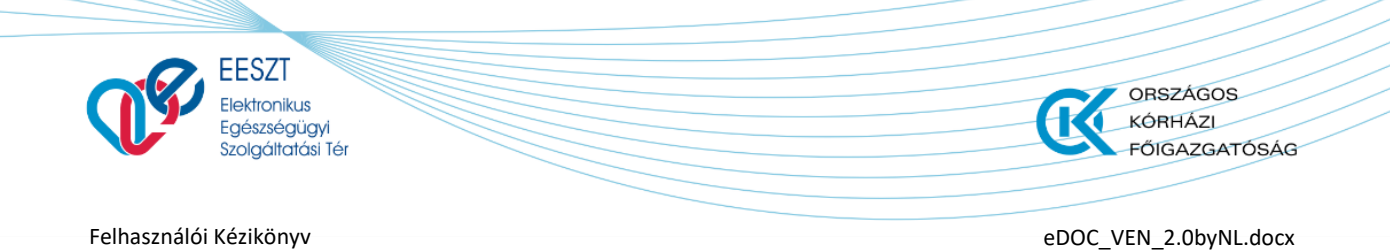

A megjelenő képernyőn a következő lehetőségre van jogosultságunk:

- Bezárás
- > Törlés
- Beküldés
- Mentés

A fenti felsorolásban szereplő "Törlés" funkció kivételével a többi menüpontról már szó esett. A "**Törlés**" funkció szolgál a korábban berögzítésre került, majd vázlatként elmentett, de be nem küldött VEN Űrlap törlésére. A funkciót meghívva tudjuk a berögzített űrlapot törölni.

Törléskor egy figyelmeztető üzenet jelenik meg a felhasználó számára:

| VÁZLAT DOKUMENTUM TÖRLÉSE                         |                      | IOIU |
|---------------------------------------------------|----------------------|------|
| Valóban törölni szeretné a dokumentumot?          |                      |      |
|                                                   |                      |      |
|                                                   |                      |      |
|                                                   | <b>Törlés</b> Mégsem |      |
| 18. ábra Törléskor megjelenő Figyelmeztető üzenet |                      |      |

Két opció közül tudunk választani:

- > Törölhetjük a VEN Űrlapot
- Elvethetjük a Törlést

## Törléskor:

A korábban berögzített Űrlap törlődik és vissza kerülünk a nyitóképernyőre ahol ismét lehetőségünk van újabb VEN Űrlap kitöltésére.

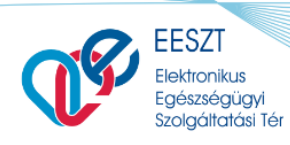

ORSZÁGOS KÓRHÁZI FŐIGAZGATÓSÁG

Felhasználói Kézikönyv

eDOC\_VEN\_2.0byNL.docx

## Elvetés esetén visszakerülünk a következő képernyőre:

| ELEKTRONIKUS ALKALMASSÁGI VÉLE  | MÉNY GÉD IÁRMŰVEZETŐ EGÉSZSÉGŰGYI ALKAL MASSÁGÁ |                           |
|---------------------------------|-------------------------------------------------|---------------------------|
| ELEKTRONIKOS ALKALMASSAOI VELEI | TENT DEPOARTOVEZETU EDESZSEDUUTTALKALMASSADA    |                           |
|                                 |                                                 |                           |
| ^ Paciens adatai                |                                                 |                           |
| Vezetéknév                      | Utónév                                          | Második Utónév            |
| Sligov                          | Ica                                             | Második Utónév            |
| Születési vezetéknév            | Születési utónév                                | Második születési Utónév  |
| Sligov                          | Ica                                             | Második születési Utónév  |
| Édesanyja vezetékneve           | Édesanyja utóneve                               | Édesanyja másodík utóneve |
| Kukor                           | Ica                                             | Édesanyja második utóneve |
|                                 |                                                 |                           |
| Születési hely - Ország         | Születési hely - Település                      | Születési idő             |
| Magyarország                    | ✓ Budapest                                      | 1985.02.15                |
| Okmány tinus                    | Okmány száma                                    |                           |
| Személyi igazolvány             | ✓ 9876688A                                      |                           |
|                                 |                                                 |                           |
| Lakcim - Ország                 | Irányítószám                                    | Település neve            |
| Management                      | 1102                                            | Budancet V                |

19. ábra Elvetés utáni felület

-.docx

kattintva tudjuk megjeleníteni ".pdf" formátumban.

| EESZT @<br>eDOC |                                   | 🕞 Vázlat 🕞 Küldött  |                                 | 000810 Sebeszeti Osztáły<br>CSOLNOKY FERENC KORHAZ 10 |
|-----------------|-----------------------------------|---------------------|---------------------------------|-------------------------------------------------------|
|                 | Keresés Páciens azonositóra és né | vre                 |                                 |                                                       |
| Státusz         | Dokumentum neve                   | Páciens neve        | Páciens azonosító               | Utolsó módosítás                                      |
| ∧ 👌 KÉZBESÍTETT | Vezetői engedély beküldés         | Sample Virág Dorina | Személyi igazolvány<br>112135TT | Dokumentum visszavonás                                |
| KIKÜLDÖTT       | Vezetői engedély beküldés válasz  | Sample Virág Dorina | Személyi igazolvány<br>112135TT | 2021.01.31 09:13                                      |

A fent leírtakat a következő ábraegyüttes jeleníti meg:

| statuszara. Ne felejtsűk el, hogy a képernyőn megjelenő Urlap sátuszok firssítéséhze nyomjuk meg a menüpontot. | ${\cal O}$ Lista frissítése |   |
|----------------------------------------------------------------------------------------------------|-----------------------------|---|
| A visszavonás eredményéről az inaktív VEN űralapot megnyitva az "Igazolás                                      | letöltése" menüpontra       | Э |

akarj a korábban sikeresen beküldött VEN űrlapot visszavonni.

A mező kitöltése után a felugró ablak alján lévő kell kattintani, ahol megtörténik a háttérben a visszavonás művelete.

képernyő alján lévő menüpontra kattintva

VEN Visszavonás

A vissza vonás után a "Kiküldött" űrlapok lista elemre, képernyőre kerülünk, ahol a státusz mezőben a korábban aktív kiküldött VEN űrlapunk Szürke inaktív állapotba kerül utalva az űrlap visszavont státuszára **Ne feleitsük el hogy a kéne** ″ Ű.J sta frissítése

Mindkét esetben egy felugró ablak jelenik meg ahol a "Megjegyzés" mezőbe kell írni, hogy miért is

kattintva 2.) Az adott kiküldött űrlapra kattintva a megjelenő

1.) A kiküldött űrlap mellet megjelenő menü pontra

Amennyiben az adott felhasználó valamilyen oknál kifolyólag úgy dönt, hogy a szakhatóság felé korábban beküldött elektronikus vezetői engedély szeretné visszavonni úgy az a következő képpen teheti meg.

A "Kiküldött" űrlapok listája képernyőn két lehetőség közül választhat:

EESZT ORSZÁGOS tronikus KÓRHÁZL gészségügyi FŐIGAZGATÓSÁG zolgáltatási Tér Felhasználói Kézikönyv eDOC\_VEN\_2.0byNL.docx

Dokumentum visszavonás

Törlő dokumentum beküldése

Beküldött dokumentum visszavonása

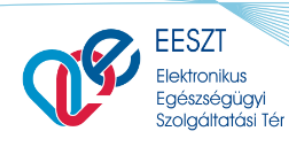

ORSZÁGOS KÓRHÁZI FŐIGAZGATÓSÁG

## Felhasználói Kézikönyv

eDOC\_VEN\_2.0byNL.docx

| ZT @<br>DC                         |                                             | 000800 Bedefault Dis<br>CSOLNORY FERENCKORHA                               |
|------------------------------------|---------------------------------------------|----------------------------------------------------------------------------|
| ELEKTRONIKUS ALKALMASSÁGI VÉLEMÉNY | GÉPJÁRMŰVEZETŐ EGÉSZSÉGÜGYI ALKALMASSÁGÁRÓL | RAZOLÁST KIKÜLDTÜK<br>Az igazdiat kiküldilda Boliogeninisztirken szándára. |
| ∧ Páciens adatai                   |                                             |                                                                            |
| Vezetéknév                         | Utónév                                      | Másodík Utónév                                                             |
| Sample                             | Virág                                       | Dorina                                                                     |
| Születési vezetéknév               | Születési utónév                            | Második születési Utónév                                                   |
| Sample                             | Virág                                       | Dorina                                                                     |
| Édesanyja vezetékneve              | Édesanyja utóneve                           | Édesanyja másodík utóneve                                                  |
| Terhes                             | Nóra                                        |                                                                            |
| Születési hely - Ország            | Születési hely - Település                  | Születési idő                                                              |
| Magyarország                       | Nagykanizsa                                 | 1984.04.08                                                                 |
| TAJ szám                           | Okmány tipus                                | Okmány száma                                                               |
| 123 456 788                        | Személyi igazolvány                         | 112135TT                                                                   |
| Lakcím - Ország                    | Irányítószám                                | Település neve                                                             |
| Magyarország                       | 1102                                        | Budapest X.                                                                |
| VEsterlister                       | WRate-Wet InWase                            | Hannahm                                                                    |
|                                    |                                             | Bezérés Törlő dokumentum beküld                                            |

#### BEKÜLDÖTT DOKUMENTUM VISSZAVONÁSA

| Megjegyzés | ſ | legjegyzés |
|------------|---|------------|
|            |   | Megjegyzés |

|                 |             |                                      |                     | Beküldött dokumentum viss       | zavonása Mégsem                                         |
|-----------------|-------------|--------------------------------------|---------------------|---------------------------------|---------------------------------------------------------|
| EESZT @<br>eDOC |             | I                                    | Vázlat 🕞 Küldött    |                                 | 000810 Sebészeti Osztáły 🏟<br>CSOLNOKY FERENC KORHAZ 10 |
|                 |             | Keresés Páciens azonosítóra és névre | ٩                   | $\mathcal O$ Lista frissitése   |                                                         |
|                 | Státusz     | Dokumentum neve                      | Páciens neve        | Páciens azonosító               | Utolsó módositás                                        |
|                 | 🖉 κικύιδόττ | Vezetői engedély beküldés            | Sample Virág Dorina | Személyi igazolvány<br>112135TT | 2021.01.31 09:17                                        |
| EESZT @<br>eDOC |             |                                      | Vázlat 🕞 Küldött    |                                 | 000810 Sebészeti Osztály<br>CSOLNOKY FERENC KORHAZ 10   |
|                 |             | Keresés Páciens azonosítóra és névre | ٩                   | ${\cal G}$ Lista frissitése     |                                                         |
| 1               | Státusz     | Dokumentum neve                      | Páciens neve        | Páciens azonosító               | Utolsó módosítás                                        |
| -               | KÉZBESÍTETT | Vezetői engedély beküldés            | Sample Virág Dorina | Személyi igazolvány<br>112135TT | 2021.01.31 09:17                                        |
|                 | KIKÜLDÖTT   | Vezetői engedély beküldés válasz     | Sample Virág Dorina | Személyi igazolvány<br>112135TT | 2021.01.31 09:17                                        |
|                 | KÉZBESÍTETT | Vezetői engedély visszavonás         | Sample Virág Dorina | Személyi igazolvány<br>112135TT | 2021.01.31 09:17                                        |

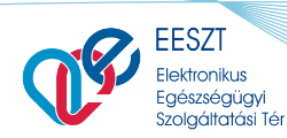

ORSZÁGOS KÓRHÁZI FŐIGAZGATÓSÁG

#### Felhasználói Kézikönyv

#### eDOC\_VEN\_2.0byNL.docx

| ELEKTRONIKUS ALKALMASSÁGI VÉLEMÉNY | GÉPJÁRMŰVEZETŐ EGÉSZSÉGŰGYI ALKALMASSÁGÁRÓL       | SAZOLÁST KIKÜLDTÜK<br>Ar igazolást kalidtúk a Belügyminisztirium szimára. ★ Igazolás letőltése |
|------------------------------------|---------------------------------------------------|------------------------------------------------------------------------------------------------|
| ^ Páciens adatai                   |                                                   |                                                                                                |
| Vezetéknév                         | Utónév VEN_response.pdf megnyitása                | × Második Utónév                                                                               |
| Sample                             | Virág Megnyitotta a következőt:                   | Dorina                                                                                         |
| Születési vezetéknév               | Születé forrác: Norb                              | I,0 KB) Második születési Utónév                                                               |
| Sample                             | Virág                                             | Dorina                                                                                         |
| Édesanyja vezetékneve              | Edesar<br>Edesar                                  | Édesanyja második utóneve                                                                      |
| Terhes                             | Nóra Ofaji menteja                                |                                                                                                |
|                                    | Mostantól minden hasonió fájilal tegyen ugyanigy. |                                                                                                |
| Születési hely - Ország            | Születé                                           | Mégse Születési idő                                                                            |
| Magyarország                       | Nagykanizsa                                       | 1984.04.08                                                                                     |
| TAJ szám                           | Okmány tipus                                      | Okmány száma                                                                                   |
| 123 456 788                        | Személyi igazolvány                               | 112135TT                                                                                       |
| Lakcim - Ország                    | Irányítószám                                      | Település neve                                                                                 |
| Magyarország                       | 1102                                              | Budapest X.                                                                                    |
| Wilson Pilat a sun                 | Winter-Plat Inflama                               | Himmin                                                                                         |

1. fokú ALKALMASSÁGI VÉLEMÉNYT VISSZAVONÓ DOKUMENTUM Visszavont alkalmassági vélemény sorszáma: E357CD31B-187A-4480-A589-15BFF818817D Visszavont alkalmassági vélemény adatai: Sample Virág Dorina Sample Virág Dorina (Magyarország) Nagykanizsa 1984.04.08. Név: Születési név: iletési helye:

ideje:

1 / 1. oldal

| Anyja leánykoriíszületési neve: Terhes Nóra<br>Személyszonosító okmány |                                                         |
|------------------------------------------------------------------------|---------------------------------------------------------|
| Tipusa:                                                                | Személyazonosító igazolvány                             |
| Száma:                                                                 | 112135TT                                                |
| Állandó lakóhelye:                                                     | Magyarország 1102 Budapest X., Petőfi Sándor utca 3 2/1 |
|                                                                        |                                                         |
| Egészségügyi vizsgálat                                                 |                                                         |
| Celja:                                                                 | Elso vezetol engedely                                   |
| Tipusa:                                                                | Idoszakos vizsgalat                                     |
| Alkalmassági vizsgálat                                                 |                                                         |
| Csoport:                                                               | I. csoportú                                             |
| Vizsgålat eredmènye:                                                   | ALKALMAS                                                |
| Legközelebbi orvosi vizsgálat:                                         | 2026.01.01                                              |
|                                                                        |                                                         |
| Alkalmassági vélemény sorszáma:                                        | 00000coxWBn0UWKrmAhzWXyIQ                               |
| Kiállítás helye és időpontja:                                          | Budapest, 2021.01.31                                    |
| Egészségügyi szolgáltató neve:                                         | Sebészeti Osztály (CSOLNOKY FERENC KORHAZ 10)           |
| Egészségügyi szolgáltató címe:                                         | 1                                                       |
| Működési engedély száma:                                               | 198100410                                               |
| Orvos neve:                                                            | Teszt Nándor X                                          |
| Orvos pecsétszáma: 00810                                               |                                                         |

EESZT által automatikusan generált kivonat az elektronikusan továbbított dokume

2/2. oldal Feldolgozott doku tum EESZT azonosító: DOCE198110-20210131081710-5310

1. fokú ALKALMASSÁGI VÉLEMÉNYT VISSZAVONÓ DOKUMENTUM

Visszavont alkalmassági vélemény sorszáma: 00000coxWBn0UWKrmAhzWXylQ

| Visszavont alkalmassági vélemény adatai: |                                        |
|------------------------------------------|----------------------------------------|
| Név:                                     | Sample Virág Dorina                    |
| Születési név:                           | Sample Virág Dorina                    |
| Születési helye:                         | (Magyarország) Nagykanizsa             |
| Születési ideje:                         | 1964.04.06                             |
| Anyja leánykori/születési neve:          | Terhes Nóra                            |
| Személyazonosító okmány                  |                                        |
| Tipusa:                                  | Személyazonosító igazolvány            |
| Száma:                                   | 112135TT                               |
| Állandó lakóhelye:                       | 1102 Budapest X., Petöfi Sándor ulca 3 |
|                                          |                                        |
| Egészségügyi vizsgálat                   |                                        |
| Célja:                                   | Első vezetői engedély                  |
| Típusa:                                  | Időszakos vízsgálat                    |
| Alkalmassági vizsgálat                   |                                        |
| Cooport:                                 | I. csoportú                            |
| Vizagálat eredménye:                     | ALKALMAS                               |
| Legközelebbi orvosi vizsgálat:           | 2026.01.01                             |
|                                          |                                        |
| Alkalmassági vélemény sorszáma:          | 00000coxWEn0UWKrmAhzWXyK2              |
| Kiállítás helye és időpontja:            | Budapest, 2021.01.31                   |

Sebészeti Osztály (CSOLNOKY FERENC KORHAZ 10) yi szolgáltató címe: . 196100410 Teszt Nándor X 00810

vonat az elek

EESZT által automatikusan generált kivonat az elektronikusan továbbított dokumentumról

Feldolgozott dokumentum EESZT azonosító: DOCE198110-20210131081710-5310

A feldolgozott dokumentum a következő oldalon!

20210131 09:18

Sikeres feldolgozás

EESZT azonosító:

Feldolgozás ideje: Érkeztetés azonosító:

Feldolgozás státusza:

ALKALMASSÁGI VÉLEMÉNY FELDOLGOZÁS JELENTÉS

DOCE198110-20210131081710-5310

E0B39EFC3-A80B-4172-9D09-040E8399A7B0

1 / 2. oldal

20. ábra VEN Visszavonás

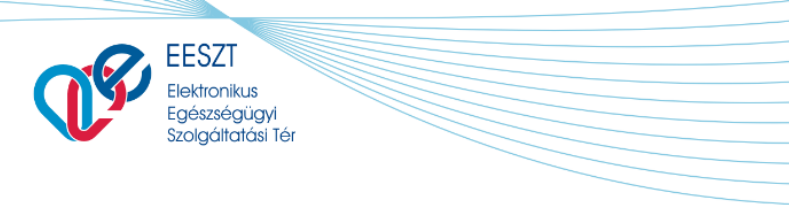

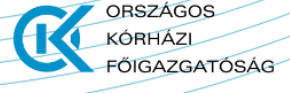

# **Kilépés**

## Kilépés Aktív eset vagy esetek esetében

Amennyiben az "Vázlat" képernyőn van elmentt státuszban lévő VEN Űrlapunk úgy kilépéskör a rendszer figyelmezteti a felhasználót, hogy az adott munkament még nincs befejezve és biztos abban, hogy ki akar lépni. Amennyiben a "Mindenképpen kilépek" funkciógombot választjuk, úgy a kilépés megtörténik. A következő bejelentkezés alkalmával a Vázlat képernyőre kerül a felhasználó, ezzel is megerősítve azt, hogy van még be nem küldött űrlapja. Ugyan akkor itt lehetősége van a fent már leírt és kifejtett funkciók egyikét végrehajtani az adott vázlat státuszú űrlapon

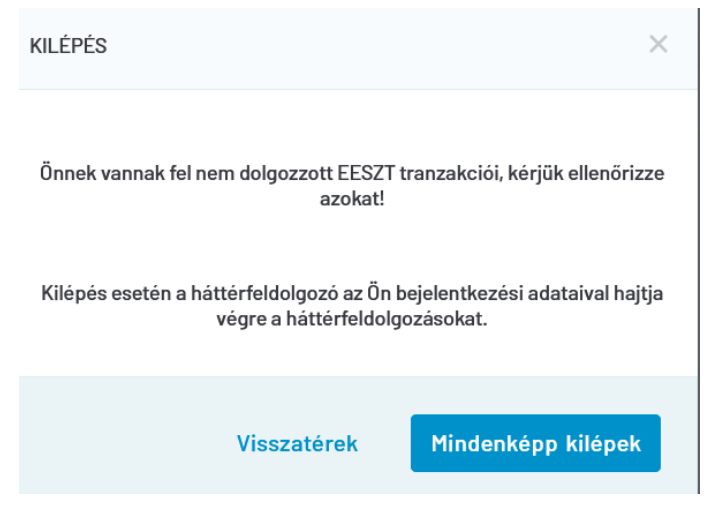

21. ábra Kilépés Üzenet Aktív Státusz esetén

## Normál Kilépés

Amennyiben, minden VEN űrlap feltöltésre került a szakhatóság felé és nincs semmilyen aktív státuszú űrlapunk úgy a rendszerből egy normál megerősítő kilépéskor megjelenő üzenetet kapunk. Ahol az "**Igen**" gombot választva kilépünk az eDOC alkalmazásból.

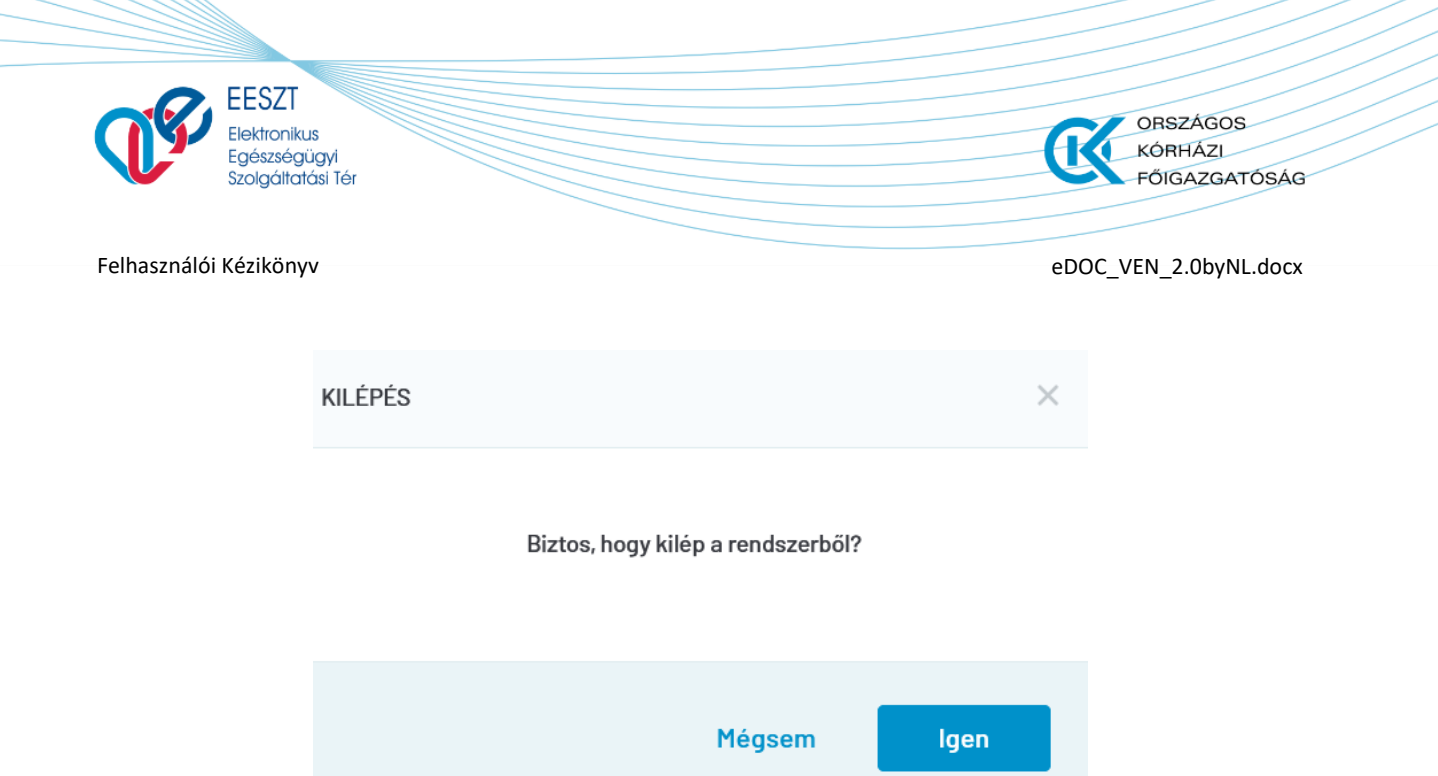

22. ábra Normál kilépés